# **Receiving: Create a Receipt- All Items Fully Received**

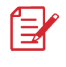

#### 🔁 Note: Do NOT use this process if your store was short-shipped or is missing items from your order.

Once the vendor has delivered the ordered products, the next step in the process is to create a receipt in Workday. Follow steps 1-6 below to create a receipt.

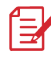

Note: Shamrock and Frito-Lay products follow a different process. See special instructions below.

### Shamrock and Frito-Lay Special Instructions

Once the product has been replaced by the vendor:

- A. Create a Requisition in Workday for the items received.
- B. Wait 24-48 hours for the approval process to be completed.
- C. Create a Receipt in Workday. Follow steps 1-8 below.

# **CREATE A RECEIPT**

1. Click the **Purchases** application on your Workday homepage.

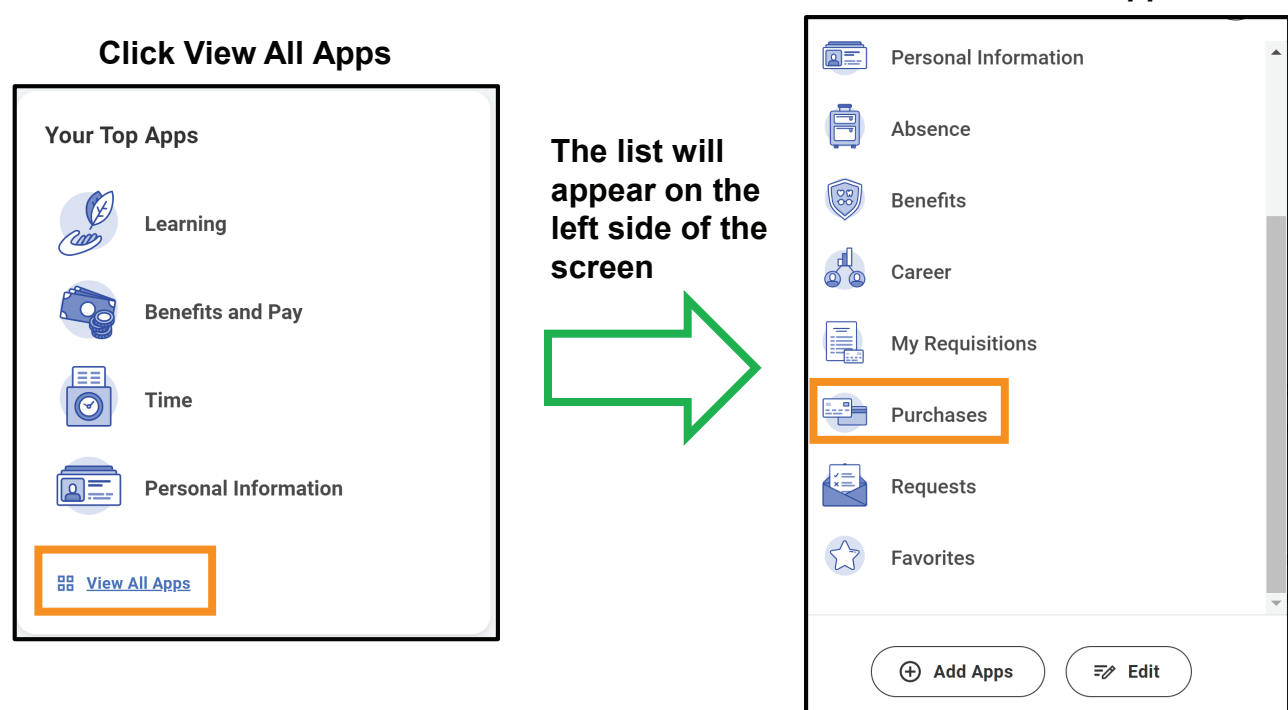

#### Click View All Apps

2. Click on the **GCNA - Purchase Order Lines not Received** link to expand the Actions menu.

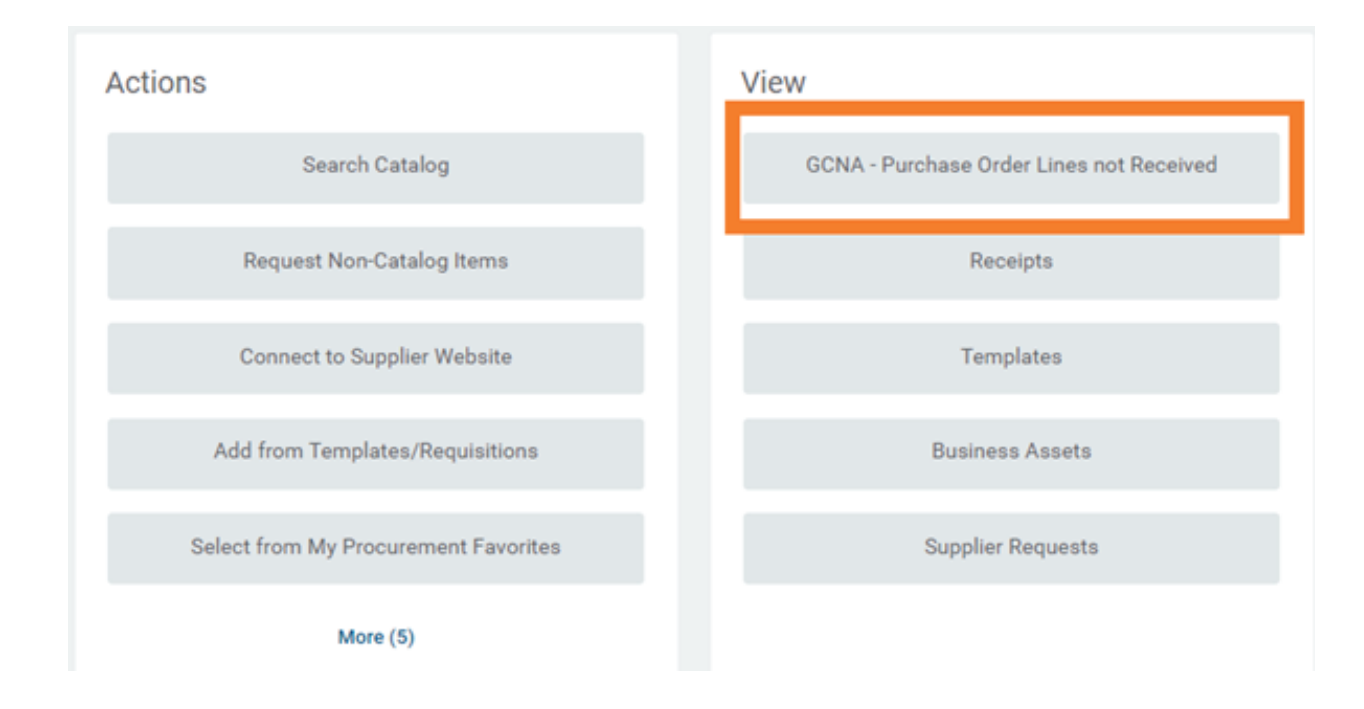

3. Click on **Cost Center** and select the appropriate store.

| GCNA - Purchase Order Lines not Received |                                                    |    |  |  |  |
|------------------------------------------|----------------------------------------------------|----|--|--|--|
| District                                 |                                                    | ∷≣ |  |  |  |
| Cost Center                              | Search                                             | := |  |  |  |
| Requester                                | ← Cost Center                                      | _  |  |  |  |
| Purchase Order                           | 110039 Oak Store<br>110042 Redesign 101 Store      | Î  |  |  |  |
| Supplier as Worktag                      | 110043 San Tan Redesign<br>Store                   |    |  |  |  |
| Procurement Item                         | 110045 Rittenhouse Store                           |    |  |  |  |
| Spend Category as Worktag                | 110047 Ocotillo Store                              |    |  |  |  |
| Purchase Order Date From                 | * 110048 Dunlap2 Store                             |    |  |  |  |
| Purchase Order Date To                   | 110049 Queen Creek Store 110050 Signal Butte Store |    |  |  |  |
| Purchase Order Due Date From             | * 110055 19th Ave Store                            |    |  |  |  |
| , and are order one offer no             | 110056 Wickenburg Store                            |    |  |  |  |
| Purchase Order Due Date To               | * 110057 Raintree Store                            | -  |  |  |  |

4. If necessary, select the date range that you would like to search by selecting dates from the **Purchase Order Date From** field and the **Purchase Order Date To** field, then click **Okay.** 

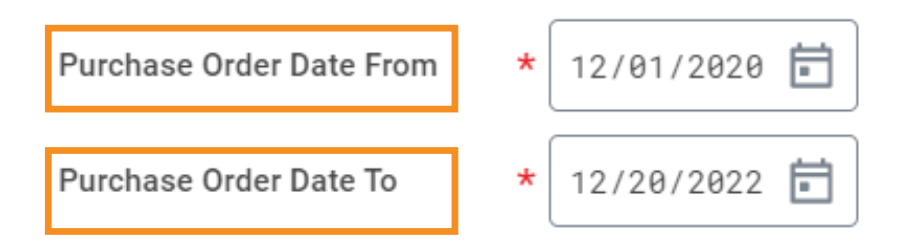

Note: The report will populate a line for each purchase order that does not have a receipt.

5. Hover over the three dots next to the purchase order for which you need to create the receipt to access the actions menu. Then click **Receipt**, then **Create.** 

| GCNA - Purchase Order Lines not Received 🚥 🏥 |                |                      |            |                         |               |               |                     |
|----------------------------------------------|----------------|----------------------|------------|-------------------------|---------------|---------------|---------------------|
| > Details                                    |                |                      |            |                         |               |               |                     |
| 42 items                                     |                |                      |            |                         |               |               |                     |
| Company                                      | Purchase Order | Line                 | Date       | Requ                    | uester        | Cost Cent     | ter                 |
| Goodwill of Central & Northern<br>Arizona    | P0-014327 🚥    | Actio                | ne         |                         |               |               |                     |
| Goodwill of Central & Northern<br>Arizona    | PO-014327      | Purchase Order > PO- |            | Purchase (<br>PO-014327 | Order         |               |                     |
| Goodwill of Central & Northern<br>Arizona    | P0-014327      | Favorite >           |            |                         | Statue        | Statue leeued |                     |
| Goodwill of Central & Northern<br>Arizona    | P0-014327      | Receipt              | t          | K                       | Create , a y  |               | Goodwill            |
| Goodwill of Central & Northern<br>Arizona    | PO-014327      |                      |            |                         | Document Da   | te            | 03/29/20            |
|                                              |                |                      |            |                         | Purchase Ord  | er Type       | (empty)             |
| Goodwill of Central & Northern<br>Arizona    | PO-014327      |                      |            |                         | Supplier      |               | Shamrock            |
| Goodwill of Control & Northern               | P0.014227      |                      |            |                         | Buyer         |               | Jim Ricuit          |
| Arizona PO-014327                            |                |                      |            |                         | Payment Tern  | ns            | Net 10              |
| Goodwill of Central & Northern<br>Arizona    | PO-014327      |                      |            |                         | Currency      |               | USD                 |
| Goodwill of Central & Northern               | PO-023667      |                      | 12/16/2022 | Dave                    | Supplier Cont | ract          | SC-00000<br>Catalog |

6. To receive all goods, check the **Fully Receive** box. Then click **OK**.

## **Create Receipt**

Please attach supporting documentation if receipt amount is different than what was included on the shipping documentation.

| Retail - New Goods please remember to Receiv | ve your items in Dynamic 365. |
|----------------------------------------------|-------------------------------|
|----------------------------------------------|-------------------------------|

| Document Number * | := |
|-------------------|----|
| Fully Receive     |    |
| OK Cancel         |    |